# Activity Center

'Activity Center' lists all user activity initiated from within Online Banking. This page can be accessed by selecting the 'Activity Center' option under the 'Transactions' menu.

### **Single Transactions**

- 1. Click the 'Single Transactions' tab on the screen to view one-time online transactions.
- 2. Click the 'Show Filters' option to reveal searchable fields.

|              | ជ | Accounts -             | Act  | lvity Ce      | nter       |                                       |                                 | ⊙show basic 上export ြPrint |
|--------------|---|------------------------|------|---------------|------------|---------------------------------------|---------------------------------|----------------------------|
|              |   | Messages               |      |               |            |                                       |                                 |                            |
|              | Ξ | Chat                   |      |               | Single Tra | ansactions                            | Recurrir                        | ng Transactions            |
| 1            | 8 | Transactions           | ٩    | Search transa | ctions     |                                       |                                 |                            |
|              |   | Transfer Funds         | Show | Filters 🗸     |            |                                       |                                 | Favorites - Reset Search   |
|              |   | Friends and Family     |      |               |            |                                       |                                 |                            |
|              |   | Pay Bills              |      | Created 🝷     | Status 👻   | Туре *                                | Account 🝷                       | Amount *                   |
|              |   | Bill Pay Settings      | ~    | 8/18/2016     | Processed  | Funds Transfer - Tracking ID: 4849776 | FREE CHECKING DDA-<br>XXXXX3580 | \$0.01 🗌 Actions 🗸         |
| $\mathbf{N}$ |   | Other Loan Payments    |      |               |            |                                       |                                 |                            |
| X            |   | Activity Center        | ~    | 8/18/2016     | Processed  | Funds Transfer - Tracking ID: 4849775 | FREE CHECKING DDA-<br>XXXXX3580 | \$0.01 🗌 Actions 🗸         |
|              |   | Statements             | ~    | 8/18/2016     | Processed  | Funds Transfer - Tracking ID: 4849774 | FREE CHECKING DDA-<br>XXXXX3580 | \$0.01 🗌 Actions 🗸         |
|              |   | Link External Accounts |      |               |            |                                       |                                 |                            |

- 3. Search by the available fields to isolate the desired online transactions.
  - a. Transaction Type

| ଜ | Accounts +          | Activity Center                     |                        | Show basic & export (El print |                               |  |  |
|---|---------------------|-------------------------------------|------------------------|-------------------------------|-------------------------------|--|--|
|   | Messages            |                                     |                        |                               |                               |  |  |
| = | Chat                | Single Tran                         | isactions              | Recurring Transactions        |                               |  |  |
| 8 | Transactions •      | TYPE                                | STATUS                 | ACCOUNT                       | CREATED BY                    |  |  |
|   | Transfer Funds      | All                                 | * All                  | * All                         | • Al •                        |  |  |
|   | Friends and Family  | Funds Transfer<br>Charge of Address | TRANSACTION ID         | to                            |                               |  |  |
|   | Pay Billis          | Domestic Wire                       |                        | 5                             | Norites - Reset Apply Eliters |  |  |
|   | Bill Pay Settings   | Payments<br>FETPS                   |                        | <u></u>                       | The Property interest         |  |  |
|   | Other Loan Payments | Single Receipt<br>Payroll           |                        | Account *                     | Amount *                      |  |  |
|   | Activity Center     | Collections                         |                        | FREE CHECKING DDA-            |                               |  |  |
|   | Statements          | External Transfer<br>ACH Pass Thru  | - tracking ID: 4849776 | xxxxx3580                     | augi [] Actions +             |  |  |

#### b. Status

| ଜ | Accounts -          | Activity Center               |                                 | Show basic 3L export Giprint |                    |  |  |
|---|---------------------|-------------------------------|---------------------------------|------------------------------|--------------------|--|--|
|   | Messages            |                               |                                 |                              |                    |  |  |
| ≡ | Chat                | Single Transactions           |                                 | Recurring Transactions       |                    |  |  |
| 8 | Transactions +      | TYPE                          | STATUS                          | ACCOUNT                      | CREATED BY         |  |  |
|   | Transfer Funds      | Al                            | All •                           | All •                        | Al                 |  |  |
|   | Friends and Family  | Select Date 10 Select Date 11 | Authorized<br>Cancelled         | to                           |                    |  |  |
|   | Pay Bills           |                               | Failed                          | 6                            |                    |  |  |
|   | Bill Pay Settings   |                               | On Hold<br>Pending<br>Processed | Favorites 👻 🛛 R              | eset Apply Filters |  |  |
|   | Other Loan Payments | Created * Status * Type *     | Acco                            | unt • Am                     | ount • 📃           |  |  |

- i. Authorized All approvals have been satisfied. Ready to be processed.
- ii. cancelled User has cancelled the online transaction.
- iii. Drafted Additional approval outstanding. Transaction will not be processed.
- iv. Failed Transaction has been denied.
- v. On Hold Transaction is under review and may not be processed.
- vi. Pending Transaction processing has been interrupted.
- vii. Processed Transaction has been completed and can no longer be cancelled.
- 4. Click on any listed online transaction to view the details in an expandedview.

| Created -                                          | Status 🝷                                                                                                    | Туре 👻                                                                                                    | Account 👻                                                                                                    | Amount 🝷 📒                                                                                                    |                                                                                                    |  |  |
|----------------------------------------------------|----------------------------------------------------------------------------------------------------|----------------------------------------------------------------------------------------------------|----------------------------------------------------------------------------------------------------|----------------------------------------------------------------------------------------------------|----------------------------------------------------------------------------------------------------|--|--|
| 8/19/2016                                          | Processed                                                                                                    | Funds Transfer - Tracking ID: 4849776                                                                                                    | FREE CHECKING DDA-<br>XXXXX3580                                                                                                    | \$0.01                                                                                                    | Actions 🗸                                                                                                    |  |  |
| Tracking ID                                        | : 4849776                                                                                                    |                                                                                                    | Amount: \$0.01                                                                                                    |                                                                                                    |                                                                                                    |  |  |
| Created: 08/19/2016 8:16 PM<br>Created By: Q2 TEST |                                                                                                    | Purpose for Payment: Online Banking                                                                                                    |                                                                                                    |                                                                                                    |                                                                                                    |  |  |
|                                                    |                                                                                                    |                                                                                                    | From Account: FREE CHECKING DDA-XXXXX3580                                                                                                    |                                                                                                    |                                                                                                    |  |  |
| Authorized                                         | : 08/19/2016 8                                                                                                    | :16 PM                                                                                                    | To Account: HIGH YIELD CHECKING DDA-XXXX5060                                                                                                    |                                                                                                    |                                                                                                    |  |  |
| Authorized                                         | By: Q2 TEST                                                                                                    |                                                                                                    |                                                                                                    |                                                                                                    |                                                                                                    |  |  |
| Will process On: 8/19/2016                         |                                                                                                    |                                                                                                    |                                                                                                    |                                                                                                    |                                                                                                    |  |  |
| Processed Date: 8/19/2016                          |                                                                                                    |                                                                                                    |                                                                                                    |                                                                                                    |                                                                                                    |  |  |
|                                                    | Created •<br>8/19/2016<br>Tracking ID<br>Created: 08<br>Created By<br>Authorized<br>Authorized<br>Will process<br>Processed I | Created V Status V<br>8/19/2016 Processed<br>Tracking ID: 4849776<br>Created: 08/19/2016 8:16<br>Created By: Q2 TEST<br>Authorized By: Q2 TEST<br>Will process On: 8/19/201<br>Processed Date: 8/19/201 | Created • Status • Type • 8/19/2016 Processed Funds Transfer - Tracking ID: 4849776 Tracking ID: 4849776 Created: 08/19/2016 8:16 PM Created By: Q2 TEST Authorized By: Q2 TEST Will process On: 8/19/2016 Processed Date: 8/19/2016 | Created *       Status *       Type *       Account *         8/19/2016       Processed       Funds Transfer - Tracking ID: 4849776       FREE CHECKING DDA-<br>XXXXX3580         Tracking ID: 4849776       Amount: \$0.01         Created: 08/19/2016 8:16 PM       Purpose for Payment: Online         Created By: Q2 TEST       From Account: FREE CHECKING         Authorized: 08/19/2016 8:16 PM       To Account: HIGH YIELD CHECK         Authorized By: Q2 TEST       Will process On: 8/19/2016         Processed Date: 8/19/2016       Extended | Created Status Type Account Account Amount   8/19/2016 Processed Funds Transfer - Tracking ID: 4849776 FREE CHECKING DDA-<br>XXXXX3580 \$0.01   Tracking ID: 4849776 Amount: \$0.01 Status \$0.01   Created: 08/19/2016 8:16 PM Purpose for Payment: Online Banking Freated Bay: Q2 TEST From Account: FREE CHECKING DDA-XXXXX3580   Authorized: 08/19/2016 8:16 PM To Account: HIGH YIELD CHECKING DDA-XXXX3580 Status Y (Status)   Authorized: 08/19/2016 8:16 PM To Account: HIGH YIELD CHECKING DDA-XXXX3580   Authorized: 08/19/2016 Status Y (Status) Status)   Processed Date: 8/19/2016 Status) Status) |  |  |

5. Click on 'Actions' to display a listing of available options corresponding with the transaction.

|   | Created -                                                                   | Status 🝷  | Туре 🝷                         | Account 🝷                                                         | Amount 🝷 🦳        |
|---|-----------------------------------------------------------------------------|-----------|--------------------------------|-------------------------------------------------------------------|-------------------|
| ^ | 8/22/2016                                                                   | Drafted   | Payroll - Tracking ID: 4849777 | Commercial Checking DDA-<br>XXXXX3572                             | \$0.50 Actions -  |
|   | Tracking ID: 4849777<br>Created: 08/22/2016 11:27 AM<br>Created By: Q2 TEST |           |                                | Total Amount: \$0.50<br>Total Payments: 1<br>Purpose for Payment: | Cancel<br>Inquire |
|   | Authorized:<br>Authorized By:<br>Will process On: 8/22/2016                 |           | 116                            |                                                                   | Print Details     |
|   | Effective: 8                                                                | 8/23/2016 |                                |                                                                   |                   |

# **Recurring Transactions**

1. Click on the 'Recurring Transactions' tab within the 'Activity Center' to view online transactions which are setup to occur in a series.

| 分 | Accounts -             | Activity Center                           |                               | Gprint                                   |
|---|------------------------|-------------------------------------------|-------------------------------|------------------------------------------|
|   | Messages               |                                           |                               |                                          |
| ≡ | Chat                   | Single Transactions                       |                               | Recurring Transactions                   |
|   | Transactions 🔹         | ТҮРЕ                                      | STATUS ACT                    | COUNT CREATED BY                         |
|   | Transfer Funds         | All                                       | All                           | All                                      |
|   |                        | START DATE END DATE                       | TRANSACTION ID AM             | IOUNT                                    |
|   | Friends and Family     | Select Date 🛗 to Select Date 🚮            |                               | to                                       |
|   | Pay Bills              |                                           |                               |                                          |
|   | Bill Pay Settings      |                                           |                               | Reset Apply Filters                      |
|   | Other Loan Payments    | Created - Status - Type -                 | Account 👻                     | Amount 👻                                 |
|   | Activity Center        | ✓ 8/19/2016 Cancelled Payments - Training | acking ID: 4849773 Support DE | 0A-XXXX3580 \$0.05 Actions -             |
|   | Statements             |                                           |                               |                                          |
|   | Link External Accounts | ✓ 7/8/2016 Processed Payments - Tra       | acking ID: 4849397 Commercia  | I Checking DDA-XXXX3572 \$0.01 Actions - |

## **Mobile Deposit History**

1. Click on the 'Mobile Deposit History' tab within the 'Activity Center' to view historical checks that have been deposited using the Mobile Deposit functionality.

| 쉾 | Accounts -             | Activity Cent    | Activity Center                 |                |                        |                     |  |  |
|---|------------------------|------------------|---------------------------------|----------------|------------------------|---------------------|--|--|
|   | Messages               |                  |                                 |                |                        |                     |  |  |
| ≡ | Chat                   | Single Tran      | sactions Recurring Transactions |                | Mobile Deposit History |                     |  |  |
|   | Transactions 🔶         | Transactions     |                                 |                | AMOUNT                 | CREATED BY          |  |  |
|   | Transfer Funds         | Deposited Checks | Any                             | •              | to                     |                     |  |  |
|   | Friends and Family     | STATUS           | START DATE                      | END DATE       | CHECK #                |                     |  |  |
|   | Pay Bills              | All              | Select Date                     | to Select Date | to                     | Reset Apply Filters |  |  |
|   | Bill Pay Settings      |                  |                                 | No che         | cks found              |                     |  |  |
|   | Other Loan Payments    |                  |                                 |                |                        |                     |  |  |
|   | Activity Center        |                  |                                 |                |                        |                     |  |  |
|   | Statements             |                  |                                 |                |                        |                     |  |  |
|   | Link External Accounts |                  |                                 |                |                        |                     |  |  |